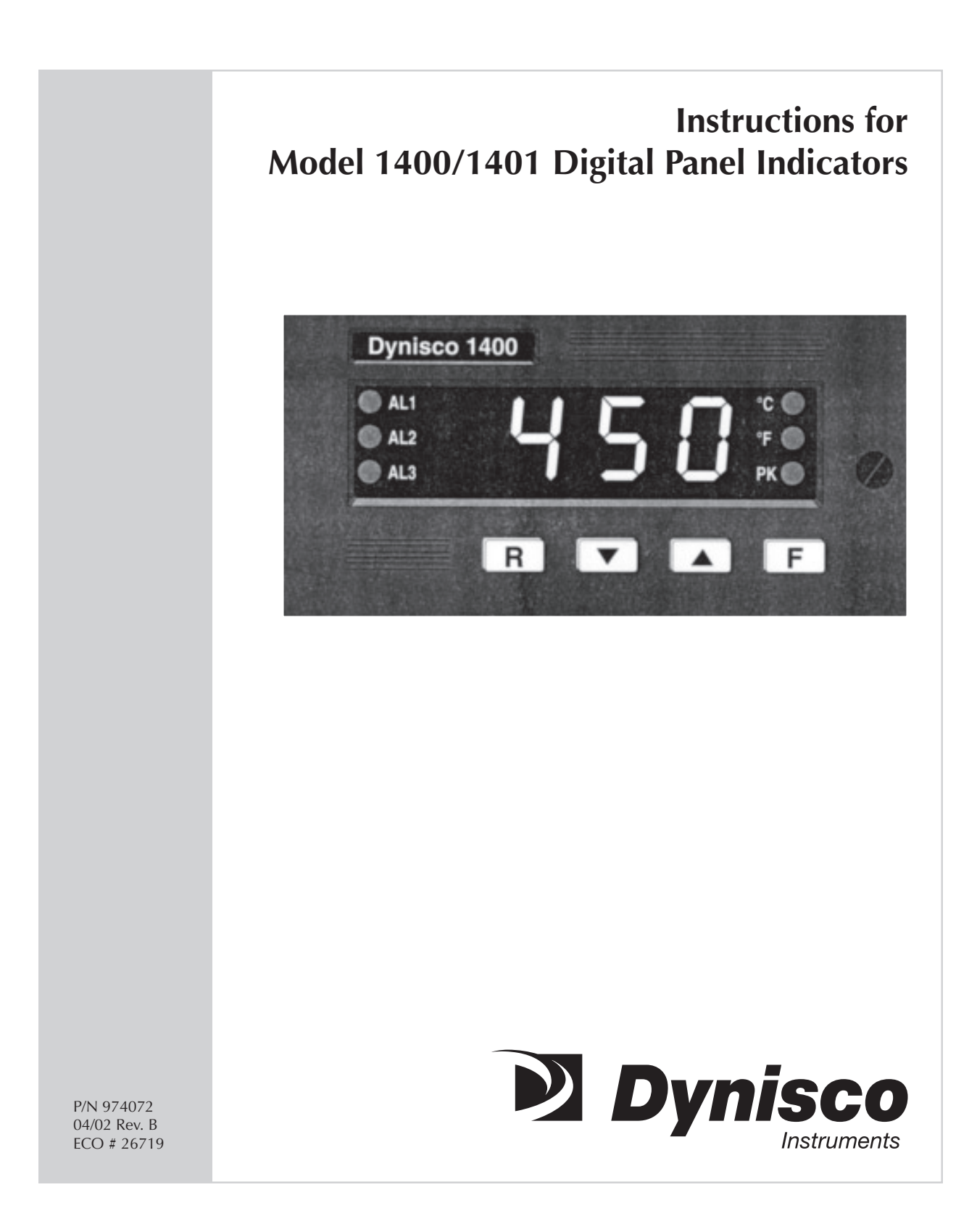

# CONTENTS

| Qu | ick Start Instructions                                                                                                    | 3                    |
|----|----------------------------------------------------------------------------------------------------|----------------------|
| 1. | General Information<br>1.1 Introduction<br>1.2 Product Specifications<br>1.3 Options<br>1.4 Ordering Guide                    | 5<br>5<br>9<br>11    |
| 2. | Installation<br>2.1 Installation<br>2.2 Wiring Guidelines                                                                     | 11<br>11<br>12       |
| 3. | Instrument Configuration<br>3.1 Front Panel Description<br>3.2 Instrument Configuration                                       | 18<br>18<br>19       |
| 4. | Operating Instructions                                                                                                    | 26<br>26<br>27       |
| 5. | Loading Default Parameters5.1 Preliminary5.2 Loading Default Configuration Parameters5.3 Loading Default Operating Parameters | 29<br>29<br>29<br>30 |
| 6  | Error Messages                                                                                                    | 30                   |
| 7  | Repair                                                                                                    | 31                   |
| 8  | Warranty                                                                                                    | 31                   |

## MODEL 1400-4-3 QUICK START INSTRUCTIONS

### 1. MOUNTING

- Prepare panel cutout to dimensions shown below.
- Remove instrument from case by turning captive safety screw (2) counter clockwise.
- Grasp the bezel and slide the instrument out of its case.
- Slide the rubber gasket (1) over the case.
- Slide the instrument case (3) into the panel cutout.
- Slide the panel-mounting bracket (4) on to instrument case until it contacts back of panel.
- Tighten two Phillps screws on panel mounting bracket until case is securely mounted in panel cutout.
- Slide the instrument back into the case and tighten safety screw.

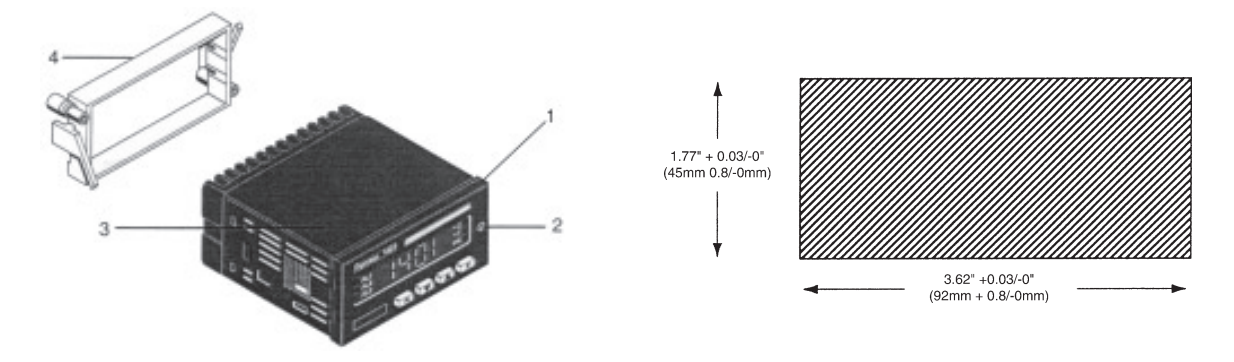

## 2. WIRING

- Connect an appropriate length of either thermocouple extension wire (e.g. Type J), 3 wire RTD leads, or in the instance of linear input option, signal wires to input terminals as shown below.
- Connect alarm(s) if applicable. Note that alarm defaults are High, Reverse Acting.
- Connect power to the appropriate terminals as shown below.

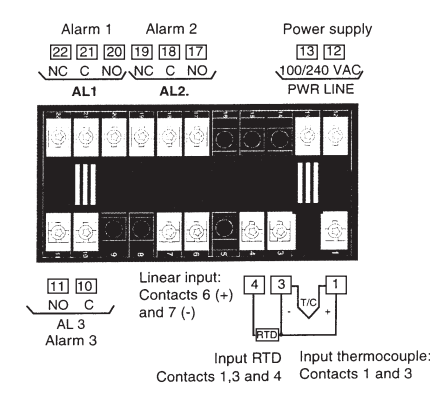

## 3. INSTRUMENT CONFIGURATION

- Remove instrument from case by loosening safety screw, grab bezel and slide out of case.
- Locate jumper V2 in Figure 20, page 21 and place in the open position.
- Slide instrument back in case and apply power. Display will now show COnF
- Press the F button until P1 is displayed.
- Refer to 3.2.3 Parameter List on page 22. Using the UP arrow, select appropriate P1 code for input type and standard range.
- Press F button until P6 is displayed.
- Using the UP arrow, select the appropriate Alarm 1 type (e.g. High alarm, etc.).
- Press the F button until P7 is displayed.
- Using the UP arrow, select the appropriate Alarm 1 action (e.g. reverse or direct acting)
- Press the F button until P8 is displayed.
- Using the UP arrow, select if alarm is inhibited at startup. Set to OFF or ON.
- If Alarm 2 is to be utilized, repeat the same process as above for parameters P12 through P17.
- Press the F button until ConF is displayed.
- Slide instrument out of case, return jumper V2 to the closed position.
- Slide instrument back into case, secure with safety screw.
- Apply power to instrument, unit will display process temperature.
- Press the F button to set Alarm 1 and 2 threshold and hysteresis values.
- Instrument is now ready for use.

### PLEASE NOTE:

The preceding Quick Start instructions are the basic settings required to install, wire, and get the indicator operating. Please refer to the complete installation and operation manual for additional functions.

4

## 1. GENERAL INFORMATION

## DIMENSIONS AND PANEL CUT-OUT

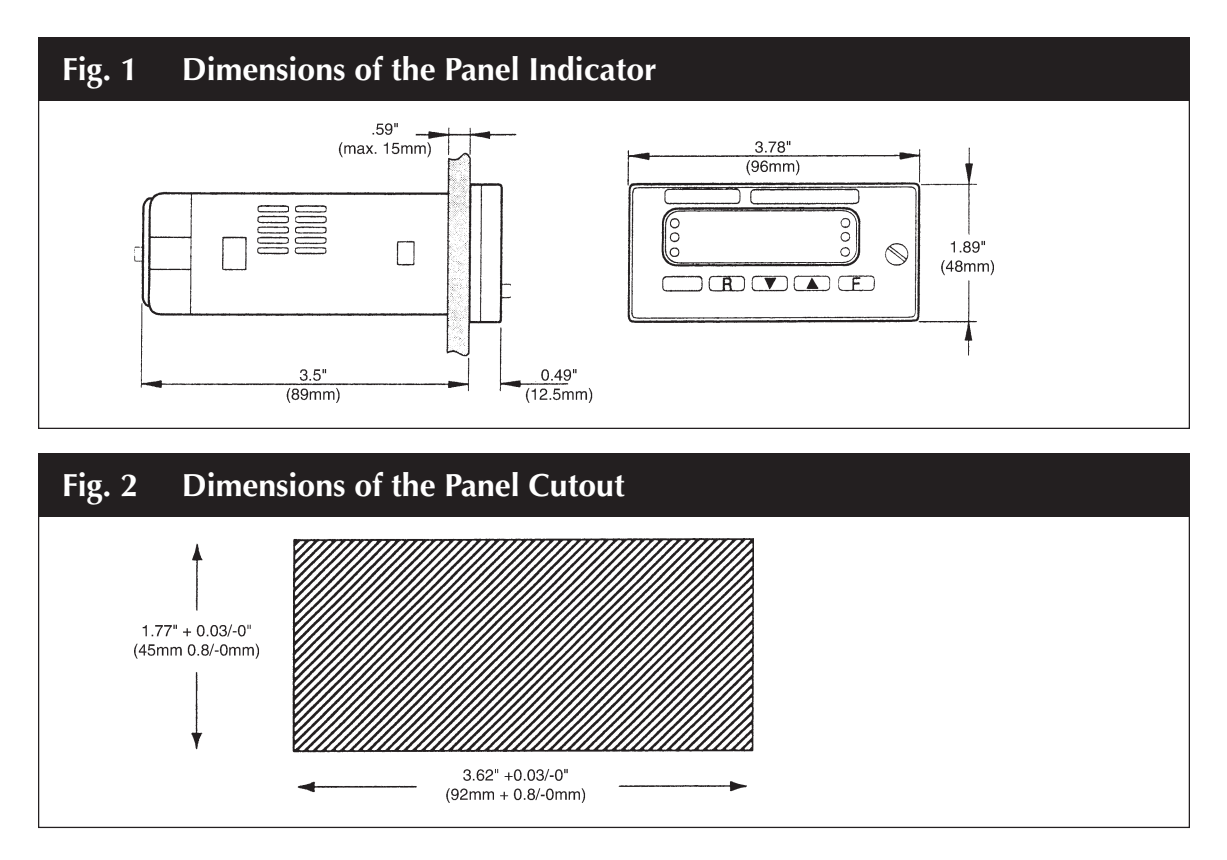

HORIZONTAL MOUNTING: Minimum distance between cutouts: 20 mm

PACKING OF MORE INSTRUMENTS IN A SINGLE CUTOUT (max. 10 instruments): The vertical dimension of the cutout is the addition of the front dimensions minus 3 mm. Vertical dimension of the cutout =  $(n \times 48) - 3$  mm where n is the number of instruments to be packed.

BEFORE PROCEEDING WITH INSTALLATION OF THE INSTRU–MENT READ CAREFULLY **SECTION 2** AND PARTICULARLY SECTION 2.2, E CONCERNING THE EXTERNAL LOADS.

## 1.1 INTRODUCTION

The 1400 Series is a family of general purpose digital panel indicators developed with the latest technology available today and aimed to reduce costs and improve simplicity during installation and use. As part of the Dynisco background, this family also maintains a high standard in quality,

reliability and man/machine interface simplicity.

Features like three independent alarms, alarm masking during start up, manual or automatic alarm reset, programmable alarm hysteresis, max. measured value data hold, min. measured value data hold, analog retransmission of the measured value and linear input scaling with programmable digital filter on the measured value, offer the wide range of possible applications.

The 1400 comes with a complete availability of ranges from thermocouple, RTD, mV, V and mA input and can also be supplied with three independent alarms.

## **1.2 PRODUCT SPECIFICATIONS**

### **1.2.1 GENERAL SPECIFICATIONS**

| Case:                    | PC/ABS black color; self-extinguishing degree: V-0 according UL94                                                                                                    |
|--------------------------|----------------------------------------------------------------------------------------------------|
| Front Protection:        | <ul> <li>Designed and tested for IP65 (*) and NEMA 4X (*) for indoor locations (when panel gasket is installed)</li> <li>(*) Tests were performed in accordance with IEC529, CEI 70-1 and NEMA 250-1991 STD.</li> </ul> |
| Installation:            | Panel mounting with mounting frame<br>Instrument removable from case by safety screw                                                                                                    |
| Rear Terminal Block:     | With screw terminals and identification labels, connection diagrams and safety rear cover                                                                                                    |
| Dimensions:              | DIN 43700<br>1.89" x 3.78", depth 3.5" (48 x 96 mm, depth 89 mm)                                                                                                    |
| Cut-out:                 | 1.77" x 3.62" + 0.32"-0.0" (45 x 92 mm +0.8 mm -0.0 mm)                                                                                                    |
| Weight:                  | 2 lbs. (600 g max.)                                                                                                    |
| Display:                 | High efficiency LED, 4 digits, 7 segments with decimal point, 12.7<br>mm height, from -1999 to +4000                                                                                                    |
| Front Indicators:        | AL1 - AL2 - AL3 - PK - °C - °F                                                                                                    |
| Power Supply:            | From 100 V to 240 V A.C. 50/60 Hz or 24 V AC/DC                                                                                                    |
| Power Supply Variations: | From -15% to +10% of the nominal value                                                                                                    |
| Power Consumption:       | 6 VA max.                                                                                                    |

| Insulation Resistance:       | $> 100 \ \text{M}\Omega$ acco                                                                                                    | rding to IEC 348                                                                               |
|------------------------------|----------------------------------------------------------------------------------------------------|------------------------------------------------------------------------------------------------|
| Isolation Voltage:           | 1500 V r.m.s. ac                                                                                                    | cording to IEC 348                                                                             |
| Conversion:                  | Dual slope integ                                                                                                    | gration                                                                                        |
| Resolution:                  | 30000 counts                                                                                                    |                                                                                                |
| Sampling Time:               | 500 ms typical                                                                                                    |                                                                                                |
| Accuracy:                    | $\pm$ 0.2% fsv $\pm$ 1 c                                                                                                    | ligit @ 25°C ambient temperature                                                               |
| Common Mode Rejection Ratio: | 120 dB @ 50/60                                                                                                    | Hz                                                                                             |
| Normal Mode Rejection Ratio: | 60 dB @ 50/60 l                                                                                                    | Hz                                                                                             |
| Noise Rejection:             | High frequency<br>level 3<br>Electric discharg                                                                                            | electromagnetic noise: according to IEC 801-4<br>ge: 8 kV                                      |
| Temperature Drift:           | TC inputs:<br>RTD input:<br>Linear inputs:                                                                                                | $\leq$ 200 ppm/°C on fxv (CJ excluded)<br>$\leq$ 400 ppm/°C on fxv<br>$\leq$ 300 ppm/°C on fsv |
| Ambient Temperature:         | From 0 to 50°C                                                                                                    |                                                                                                |
| Storage Temperature:         | From -30 to +70                                                                                                    | °С                                                                                             |
| Humidity:                    | From 20% to 85                                                                                                    | % RH, non-condensing                                                                           |
| Protection:                  | WATCH DOG circuit for automatic restart<br>DIP SWITCHES for protection against tampering with<br>configuration and calibration parameters |                                                                                                |
| Approvals:                   | UL, CSA (1400 d                                                                                                    | only), CE                                                                                      |

# 1.2.2 INPUTS

Three types of inputs are available:

| A)     | THERMOCOUPLE: | J, L, K, R, S, T, N<br>Type of TC and °C/°F programmable |
|--------|---------------|----------------------------------------------------------|
| Line F | Resistance:   | 100 V max, with maximum error 0.1% of span               |

| Cold Junction:   | Automatic compensation from 0 to 50°C                                                                   |
|------------------|----------------------------------------------------------------------------------------------------|
| Burn Out:        | Detection of an open input circuit (wires or sensor) with underrange or overrange selectable indication |
| Input Impedance: | >1 M $\Omega$                                                                                           |
| Ranges:          | See table                                                                                               |

| <b>RANGE TABLE</b> |              |              |                |  |
|--------------------|--------------|--------------|----------------|--|
| ТС Туре            | Ranges       |              | Note           |  |
| J                  | -150/+1850°F | -100/+1000°C | IEC 584-1      |  |
| К                  | -150/+2500°F | -100/+1370°C | IEC 584-1      |  |
| L                  | -150/+1650°F | -100/+900°C  | DIN 43710-1977 |  |
| R                  | 0/+3200°F    | 0/+1760°C    | IEC 584-1      |  |
| S                  | 0/+3200°F    | 0/+1760°C    | IEC 584-1      |  |
| Т                  | -150/+750°F  | -100/+400°C  | IEC 584-1      |  |
| N                  | 0/+2550°F    | 0/+1400°C    | IEC 584-1      |  |

## B) LINEAR INPUT

## Input Type:

See table

| STANDARD RANGE TABLE |                 |                |
|----------------------|-----------------|----------------|
| Input Type           | Input Impedance | Accuracy       |
| 0 - 20 mA            | 5 Ω             |                |
| 4 - 20 mA            | 5 Ω             |                |
| 0 - 60 mV            | Μ 1 ΜΩ          |                |
| 12 - 60 mV           | Μ 1 ΜΩ          | 0.1% W 1 digit |
| 0 - 5 V              | M 200 k Ω       | @ 25°C         |
| 1 - 5 V              | M 200 k Ω       |                |
| 0 - 10 V             | M 400 k Ω       |                |
| 2 - 20 V             | M 400 k Ω       | 1              |

## Readout:

Keyboard programmable between -1999 and +4000

8

| Decimal Point:                           | Programmable in any position                                           |  |
|------------------------------------------|------------------------------------------------------------------------|--|
| C) RTD (RESISTANCE TEMPERATURE DETECTOR) |                                                                        |  |
| Input:                                   | For RTD Pt100 $\Omega$ , 3 wire connection with °C/°F selectable.      |  |
| Input Circuit:                           | Current injection (100 $\mu$ A)                                        |  |
| Line Resistance:                         | Automatic compensation up to 3 $\Omega$ /wire with no measurable error |  |
| Calibration:                             | According to DIN 43760                                                 |  |
| Standard Ranges:                         | See table                                                              |  |

| STANDARD RANGE TABLE |              |              |
|----------------------|--------------|--------------|
| Input Type           | Rar          | nges         |
| RTD Pt 100 Ω         | -320/+1100°F | -200/+600°C  |
|                      |              | 199.9/+600.0 |

# Burn Out: Up scale or down scale programmable for open circuit of one or more wires

## **1.2.3 ADDITIONAL FUNCTIONS**

| Peak Detection:               | Indication of the max. and min. value measured by the instrument          |
|-------------------------------|---------------------------------------------------------------------------|
| Digital Filter:               | Applied to the measured value with a time constant of 1, 2, 3, 4 or 5 s.  |
| Offset On The Measured Value: | It is possible to set an offset (engineering units) to the measured value |
| Safety Lock:                  | For protection of the alarms threshold values                             |
| 1.3 OPTIONS                   |                                                                           |
| 1.3.1 Alarms                  |                                                                           |
| Number of Alarms:             | Up to 3 independent alarms                                                |
| Threshold:                    | From 0 to 100% of the readout span                                        |
| Hysteresis:                   | Programmable from 0.1 to 10.0% of the readout span                        |

10

| Type of Alarm:                                                                                                    | High or low alarms programmable                                                                                                    |  |
|----------------------------------------------------------------------------------------------------|----------------------------------------------------------------------------------------------------|--|
| <b>NOTE:</b> The alarm becomes actithreshold value plus or the state of the state of the | The alarm becomes active at the alarm threshold value and will be reset at the alarm threshold value plus or minus the hysteresis value, according to the alarm type. |  |
| Reset:                                                                                                    | Automatic or manual, programmable                                                                                                    |  |
| Output of Alarm 1 and 2:                                                                                                    | Two relays, SPDT                                                                                                    |  |
| Contact Rating:                                                                                                    | 3 A-30VDC on resistive load or 3 A-250V AC on resistive load                                                                                                    |  |
| Relay Status:                                                                                                    | Relay energized in non-alarm condition (fail safe)                                                                                                    |  |
| Alarm Indication:                                                                                                    | AL1, AL2 and AL3 indicators lit when alarm is in ON status                                                                                                    |  |
| 1.3.2 ANALOG RETRANSM                                                                                                    | ssion (1401 only)                                                                                                    |  |

### **Analog Retransmission (option)**

| Туре:                | 0-20mA, 4-20mA, 0-10V or 2-10V (programmable).<br>The output is galvanically isolated | <del>)</del> |
|----------------------|---------------------------------------------------------------------------------------|--------------|
| Max. Load:           | 500 $\Omega$ max for mA output<br>5K $\Omega$ min for V output                        |              |
| Output Resolution =  | display resolution (in E.U.)<br>retransmission span in (E.U.)                         |              |
| NOTE: The resolution | cannot be better than 0.05% of output span (10.11A for 20 m                           | Aou          |

**NOTE:** The resolution cannot be better than 0.05% of output span (10  $\mu$ A for 20 mA output or 5 mV for 10 V output).

Accuracy:  $\pm 0.1\%$  of f.s.v.

- **NOTE:** The given accuracy is referred only to the retransmission circuit. It does not take into account all the other accuracy (input accuracy, linearization, etc.).
- **NOTE:** 1) It is possible to change the standard output 0-20mA to 0-10V, by means of "CUT/ SHORT" on retransmission PCB (see Section 3). The minimum load for Volt output is equal to 5kohm. The device is supplied with mA output calibration. For Volt output, it is necessary to re-calibrate the instrument.
  - 2) The analog re-transmission is mutually exclusive with the relay AL3.

## 1.4 ORDERING GUIDE

| Model | Code | Options Description               | Code | Power Voltage             |
|-------|------|-----------------------------------|------|---------------------------|
| 1400  | 0    | Thermocouple and RTD input        |      | 100 - 240 VAC (switching) |
|       | 4    | Thermocouple and RTD input        | 1    | 24 V AC/DC                |
|       |      | with dual alarm and linear input  |      |                           |
| 1401  | 5    | Thermocouple/RTD and linear input | 3    | 100 - 240 VAC (switching) |
|       |      | with dual alarm and analog output |      |                           |

## 2. INSTALLATION

## 2.1 INSTALLATION

- 1) Make the instrument panel cut-out with the specified cut-out dimensions.
- 2) Undo the screw (2).
- 3) Remove the unit from the instrument case (3).
- 4) Slide the gasket (1) onto the instrument case (3).
- 5) Slide the instrument case (3) through the cut-out.
- 6) Slide the mounting frame (4) from the rear over the instrument case so that the snap-in elements of the mounting frame (4) engage in the recesses at the side.
- 7) Use a screwdriver to snug the mounting frame (4) and the instrument case (3).
- 8) Slide the instrument from the front into the instrument case (3).
- 9) Secure the instrument in the case with the screw (2).

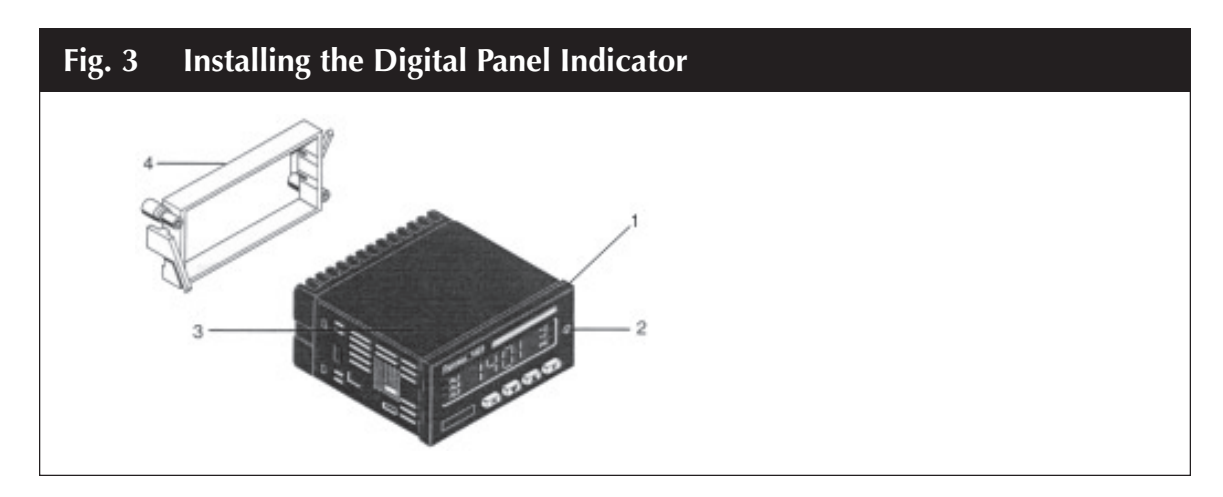

Connections are to be made with the instrument housing installed in its proper location.

| Fig. 4 | Rear Terminal Block 1400                                                                                                    |
|--------|----------------------------------------------------------------------------------------------------|
|        | Alarm 1       Alarm 2       Power supply         [22] [21] [20] [19] [18] [17]       [13] [12]         NC       C       NO       C       NO       100/240 VAC         AL1       AL2.       PWR LINE                                                                                                    |
|        |                                                                                                    |
|        | $\begin{array}{c} 11 10 \\ NO C \\ AL 3 \\ Alarm 3 \end{array}$ $\begin{array}{c} \text{Linear input:} \\ \text{Contacts 6 (+)} \\ \text{and 7 (-)} \\ \text{Input RTD} \\ \text{Input RTD} \\ \text{Contacts 1,3 and 4} \end{array}$ $\begin{array}{c} \text{Input thermocouple:} \\ \text{Contacts 1 and 3} \end{array}$ |

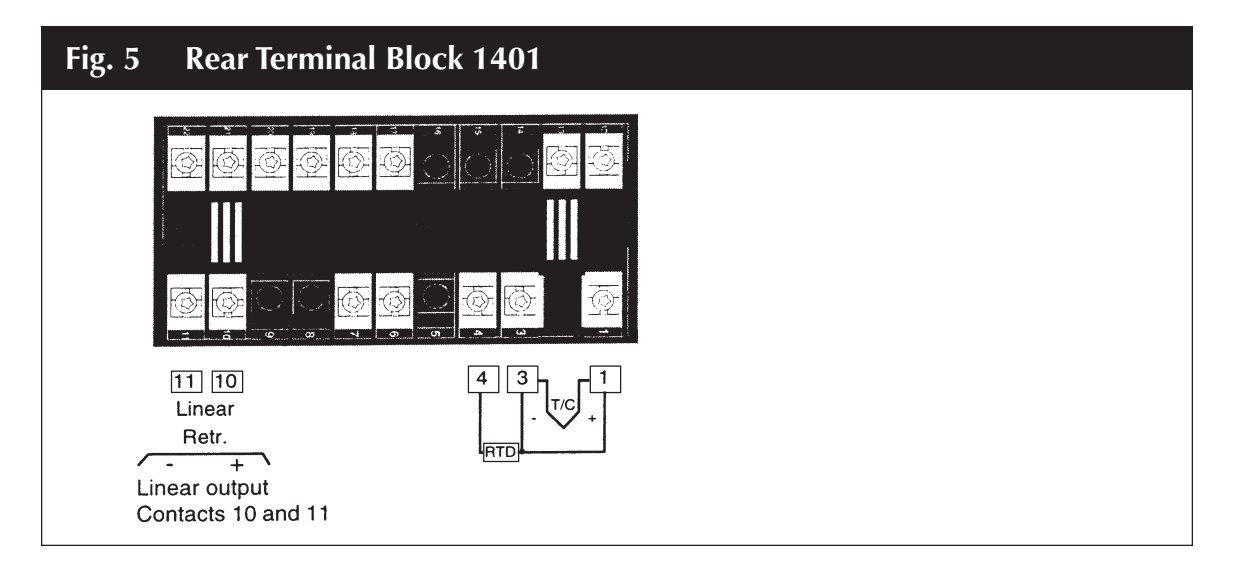

### 12

## A) **POWER LINE**

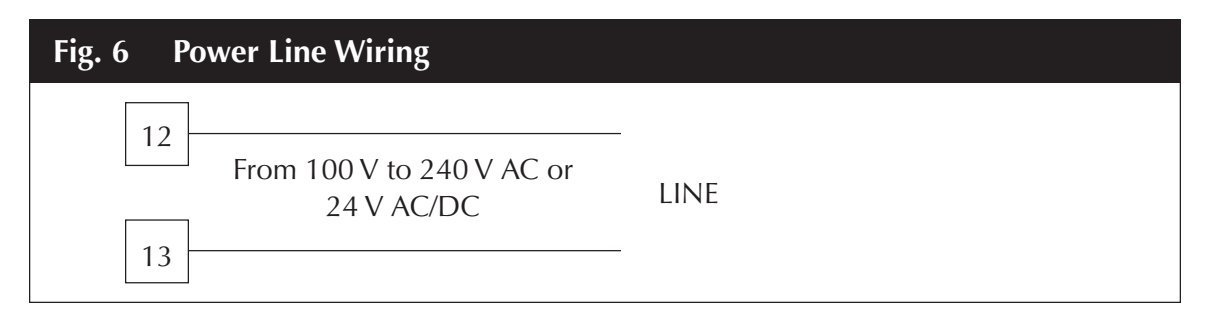

NOTE: 1) To avoid electric shock, connect power supply at the end of the wiring procedure only.2) The power supply input has no fuse protection. Please provide it externally.

## **B) INPUTS**

### **Thermocouple Input**

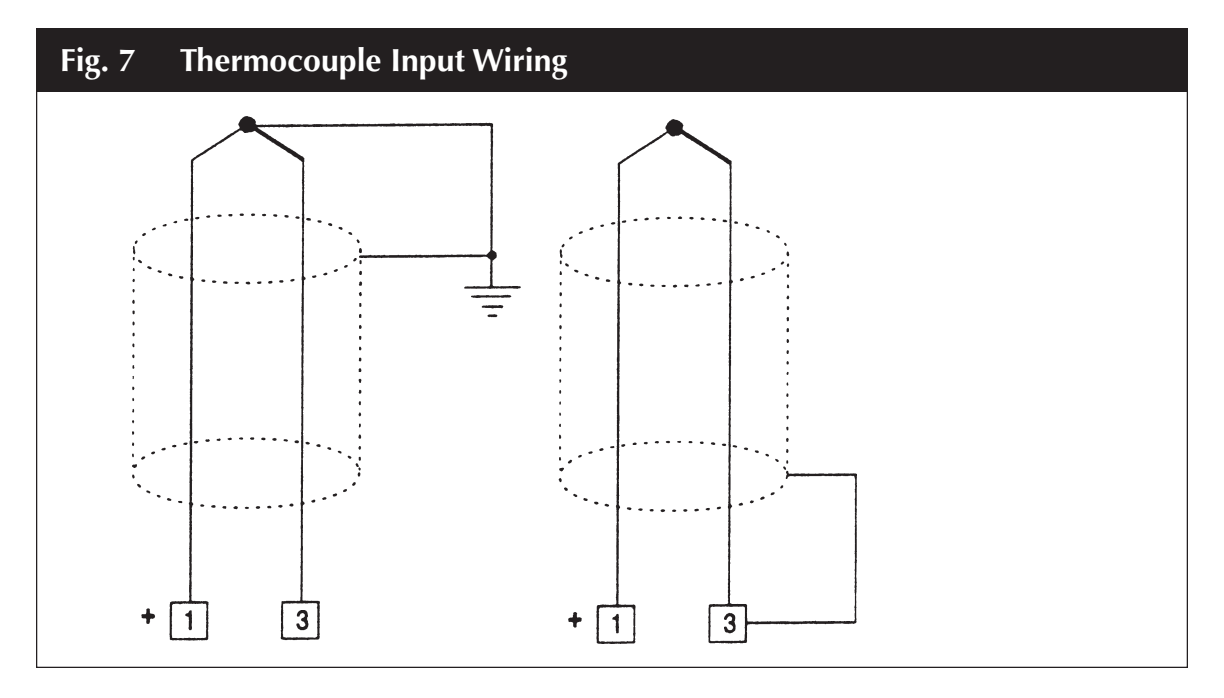

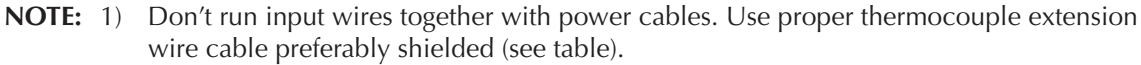

- 2) If shielded cable is used, the shield must be grounded at one point only.
- 3) Pay attention to the line resistance; a high line resistance may cause measurement errors (see Product Specifications).

|              | THERMOCOUPLE COMPENSATING CABLE COLOR CODES |   |         |              |          |           |        |            |        |  |
|--------------|---------------------------------------------|---|---------|--------------|----------|-----------|--------|------------|--------|--|
| Thermocouple |                                             |   | British |              | American |           | German |            | French |  |
|              | Material                                    | 1 | 3S 1843 | ANSI MC 96.1 |          | DIN 43710 |        | NFE 18-001 |        |  |
| Т            | Copper                                      | + | White   | +            | Blue     | +         | Red    | +          | Yellow |  |
|              | Constantan                                  | - | Blue    | -            | Red      | -         | Brown  | -          | Blue   |  |
|              |                                             |   | Blue    |              | Blue     |           | Brown  |            | Blue   |  |
| J            | Iron                                        | + | Yellow  | +            | White    | +         | Red    | +          | Yellow |  |
|              | Constantan                                  | - | Blue    | -            | Red      | -         | Blue   | -          | Black  |  |
|              |                                             |   | Black   |              | Black    |           | Blue   |            | Black  |  |
| К            | Nickel Chromium                             | + | Brown   | +            | Yellow   | +         | Red    | +          | Yellow |  |
|              | Nickel Aluminum                             | - | Blue    | -            | Red      | -         | Green  | -          | Purple |  |
|              |                                             |   | Red     |              | Yellow   |           | Green  |            | Yellow |  |
| R            | Platinum/Platinum                           | + | White   | +            | Black    | +         | Red    | +          | White  |  |
|              | 13% Rhodium                                 | - | Blue    | -            | Red      | -         | White  | -          | Green  |  |
|              |                                             |   | Green   |              | Green    |           | White  |            | Green  |  |
| S            | Platinum/Platinum                           | + | White   | +            | Black    | +         | Red    | +          | White  |  |
|              | 10% Rhodium                                 | - | Blue    | -            | Red      | -         | White  | -          | Green  |  |
|              |                                             |   | Green   |              | Green    |           | White  |            | Green  |  |
| E            | Chrome                                      | + | Brown   | +            | Violet   |           | _      |            | _      |  |
|              | Constantan                                  | - | Brown   | -            | Red      |           | _      |            | _      |  |
|              |                                             |   | Brown   |              | Violet   | _         |        | _          |        |  |
| В            | Platinum 30% RH                             |   | _       | +            | Grey     |           | _      |            | _      |  |
|              | Platinum 6% RH                              |   | _       | -            | Red      |           | _      |            | _      |  |
|              |                                             |   | _       |              | Grey     |           | _      |            | _      |  |

## Linear Inputs

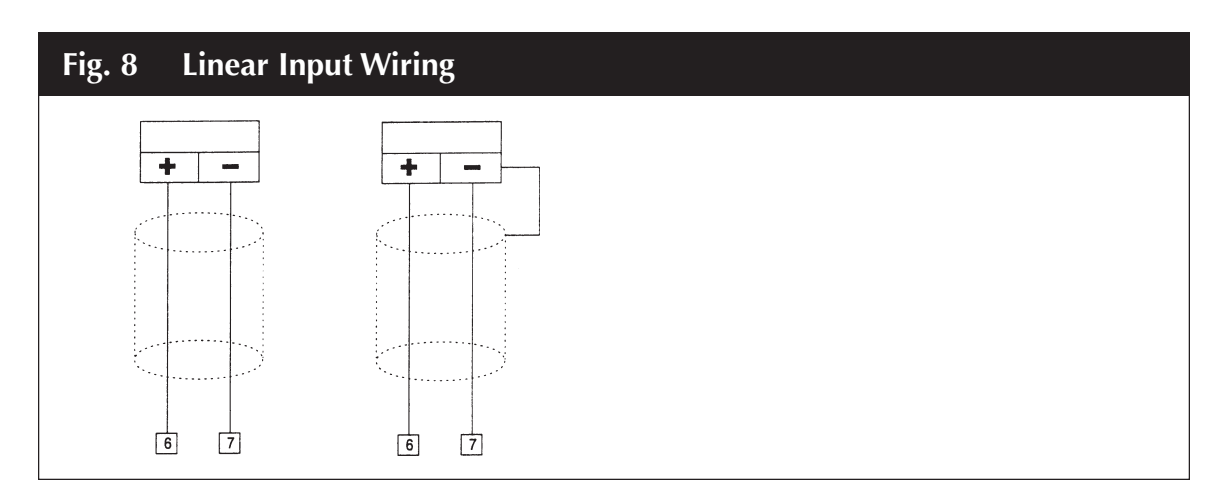

- **NOTE:** 1) Don't run input wires together with power cables
  - 2) Use proper cable, preferably shielded
  - 3) Pay attention to the line resistance; a high line resistance may cause measurement errors.
  - 4) If shielded cable is used, the shield should be grounded at one point only (see Fig. 9)

### **RTD Input**

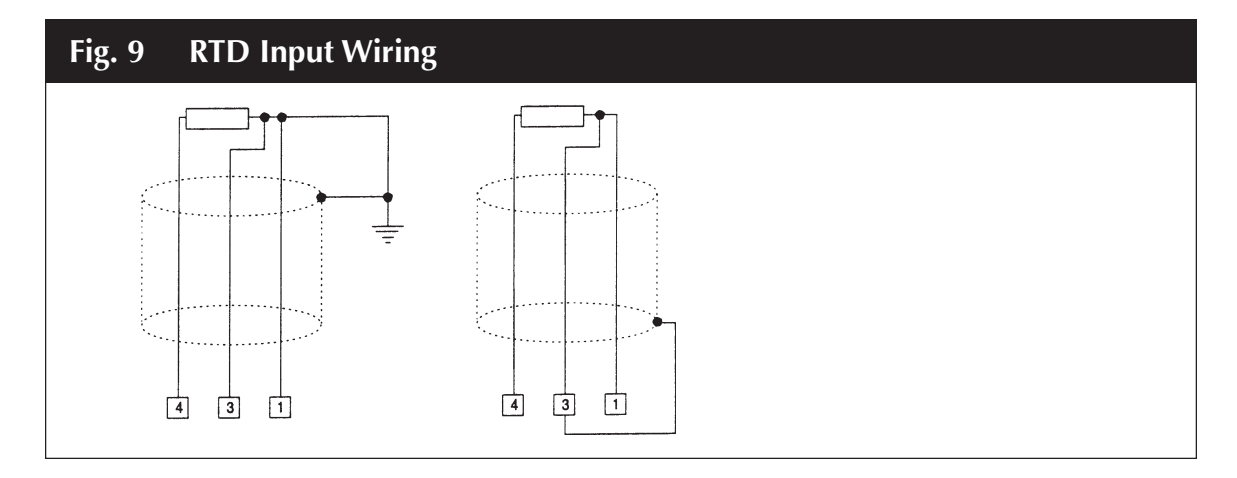

### NOTE: 1) Don't run RTD wires together with power cables

- 2) If shielded cable is used, the shield must be grounded at one point only
- 3) Use copper wires with appropriate size (see Product Specifications)
- 4) The resistance of the 3 wires must be the same

Any external components (like zener barriers etc.) connected between sensor and input terminals may cause errors in measurement due to excessive and/or not balanced line resistance or possible leakage currents.

## C) ALARM 1 AND ALARM 2 RELAY OUTPUTS

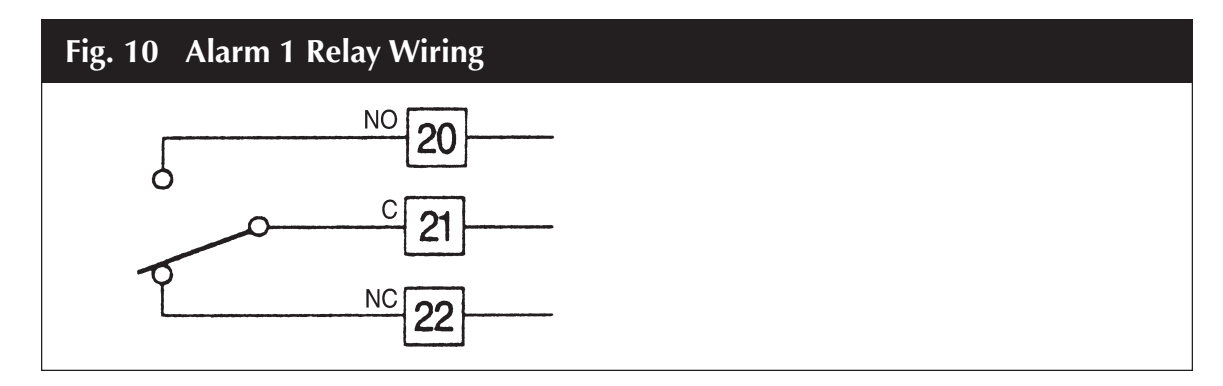

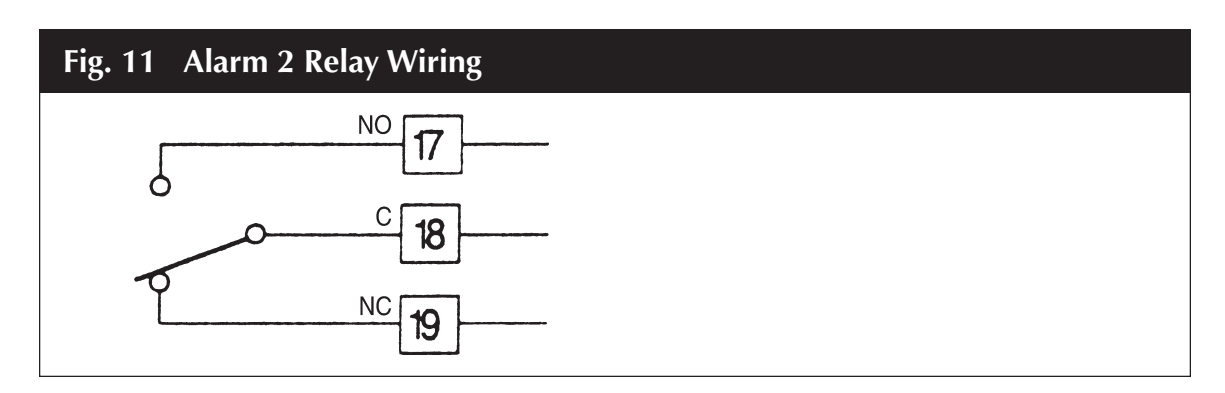

The relay output is an SPDT relay, without snubber network.

| The contact ratings are: | 3 A/30 V DC on resistive load or |
|--------------------------|----------------------------------|
| 0                        | 3 A/250 V AC on resistive load.  |

The MTBF is  $2 \times 10^5$  at specified rating.

## D) ALARM 3 RELAY OUTPUT

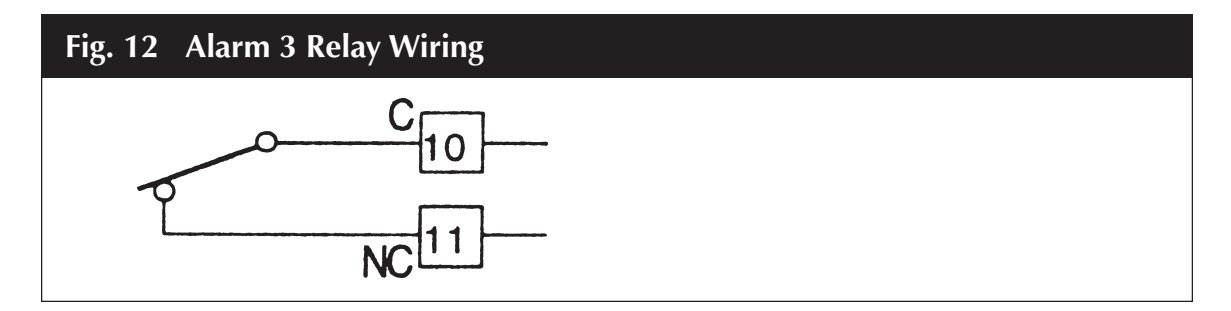

The relay output is an SPST relay, without snubber network.

The contact ratings are: 2 A/30 V DC on resistive load or 2 A/250 V AC on resistive load.

The MTBF is  $2 \times 10^5$  at specified rating.

## E) INDUCTIVE LOADS

Switching inductive loads, high voltage transients may occur. These transients may damage the internal contacts, PCB or affect the performance of the instrument. In this case an external snubber should be connected across the terminals as near as possible to the terminals (see Fig. 13).

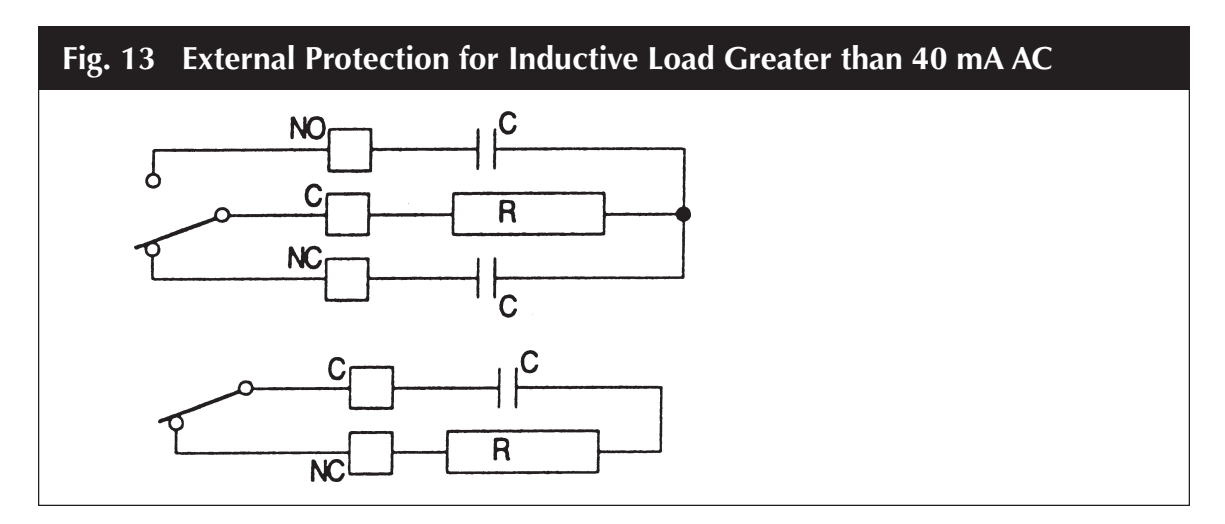

The value of capacitor (C) and resistor (R) are shown in the following table.

| INDUCTIVE | С             | R   | RESISTOR  | OPERATING |
|-----------|---------------|-----|-----------|-----------|
| LOAD      | (μ <b>F</b> ) | (Ω) | POWER (W) | VOLTAGE   |
| <40 mA    | 0.022         | 100 | 1/2       | 260 V AC  |
| <150 mA   | 0.1           | 22  | 2         | 260 V AC  |
| <0.5 A    | 0.33          | 47  | 2         | 260 V AC  |

The same problem may occur when a switch is used in series with the internal contacts as shown in Fig. 14.

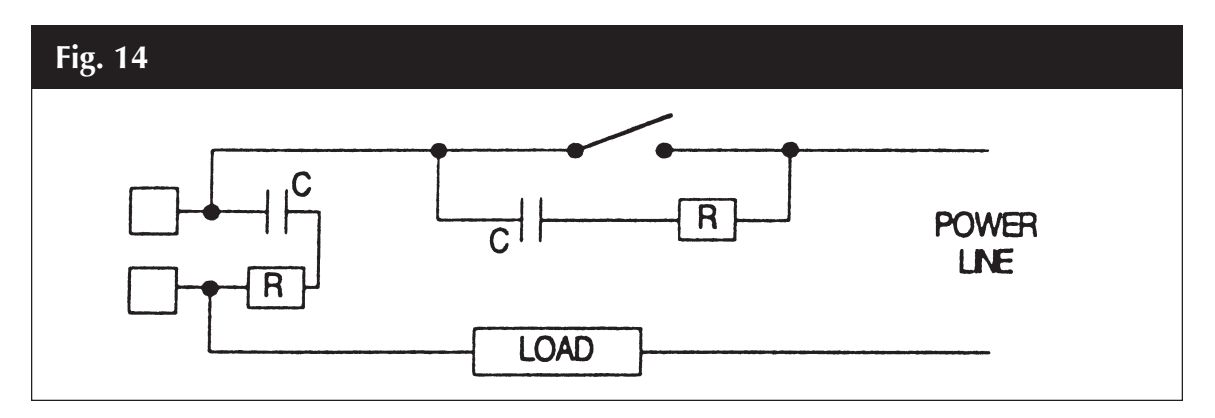

In this case it should be better to protect the switch also as shown in Fig. 14. Anyway the cable involved in relay output wiring must be as far away as possible from input or communication cables.

## F) ANALOG RETRANSMISSION OUTPUT WIRING

For mA output the maximum load is equal to 500 V.

For V output the minimum load is equal to 5 kV.

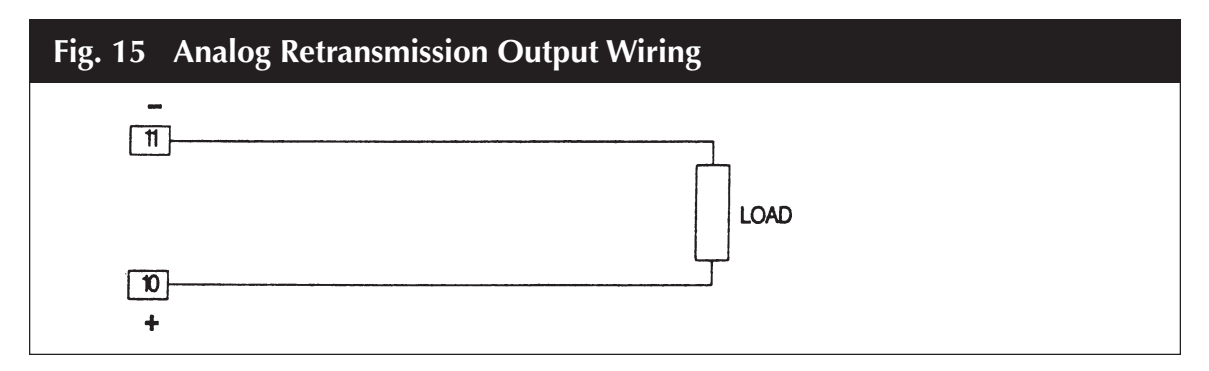

## 3. INSTRUMENT CONFIGURATION

## 3.1 FRONT PANEL DESCRIPTION

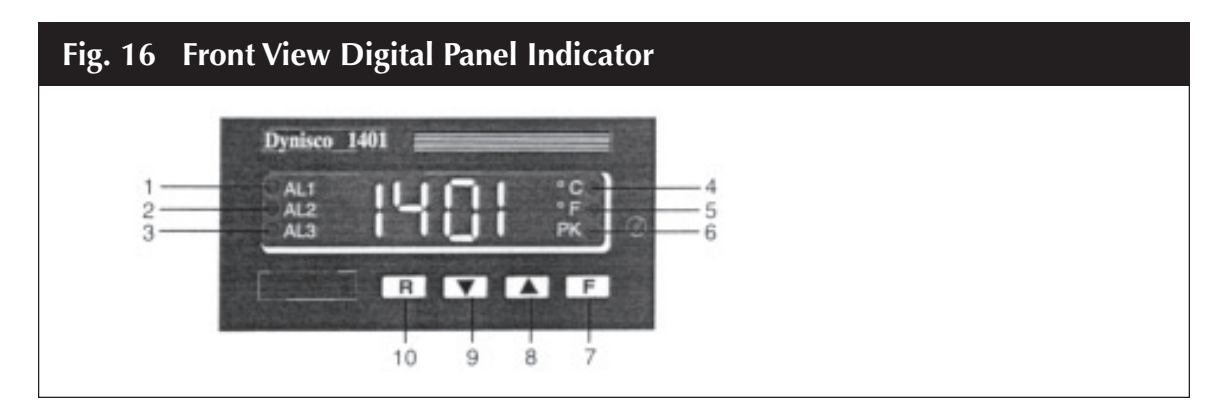

## 3.1.1 INDICATORS

| AL1 - AL2 - AL3    |   |                                                                         |
|--------------------|---|-------------------------------------------------------------------------|
| Indicator OFF      | = | no alarm condition                                                      |
| Indicator ON       | = | alarm condition                                                         |
| Indicator flashing | = | the alarm condition has disappeared but the instrument is waiting for a |
|                    |   | manual reset of the alarm.                                              |
| PK Indicator OFF   | = | instrument shows the measured value                                     |
| Indicator ON       | = | instrument shows the "Peak high" value                                  |
| Indicator flashing | = | instrument shows "Peak low" value                                       |
|                    |   |                                                                         |

18

## 3.1.2 DISPLAY

The display continuously shows the measured value in eng. units. During configuration and calibration set up, this display is used to show parameter's name and the relative value.

## 3.1.3 KEYBOARD DESCRIPTION

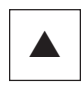

Increases the parameter value or to display the peak high value.

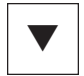

Decreases the parameter value or to display the peak low value.

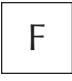

Selects all the parameters. By pushing the F button the parameters will be shown sequentially on the display and, at the same time, the value of the previous parameter will be stored.

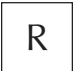

During configuration and calibration procedures and alarm threshold setting, it is used to scroll back to the parameter without storing a new value.

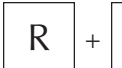

Manual reset of alarms.

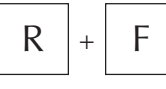

Used to reset peak high and peak low and restart the peak detection procedure.

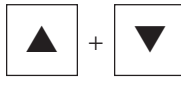

Used to start the default parameters loading procedure.

## **3.2 INSTRUMENT CONFIGURATION**

## 3.2.1 PRELIMINARY HARDWARE SETTINGS

1) When an analog input different from factory setting (0-20mA) is desired, the jumpers J602 and J603 should be properly set, in accordance with Fig. 17.

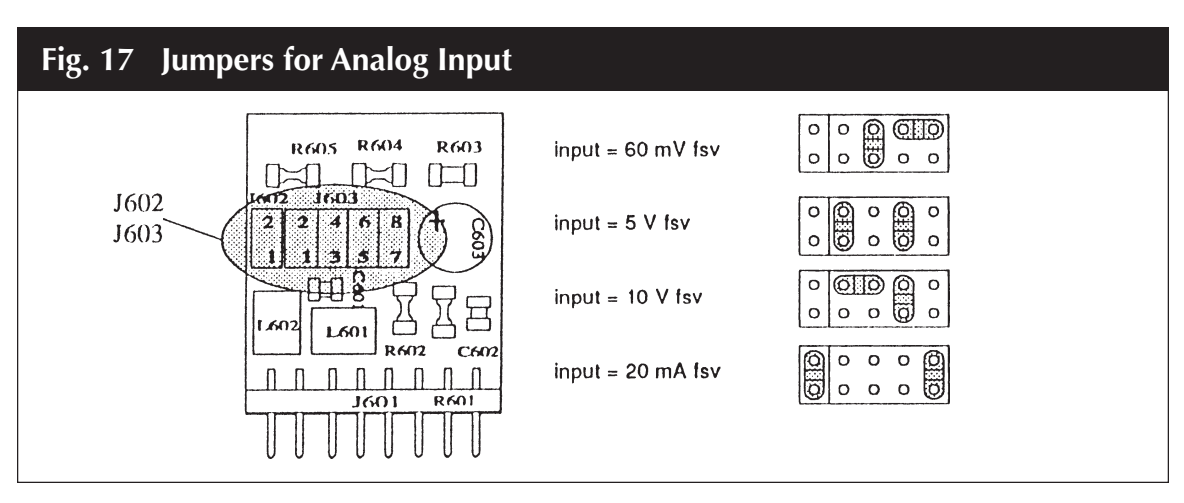

2) The instrument is shipped with a 20mA ( standard) analog retransmission (when fitted). When it is desired to use a 10 V analog retransmission, the solder jumpers should be set properly in accordance with the table below.

| Output Type | SH 5  | SH 6  | SH 7  | SH 8  | SH 9  |
|-------------|-------|-------|-------|-------|-------|
| 20 mA       | open  | open  | open  | open  | open  |
| 10 V        | close | close | close | close | close |

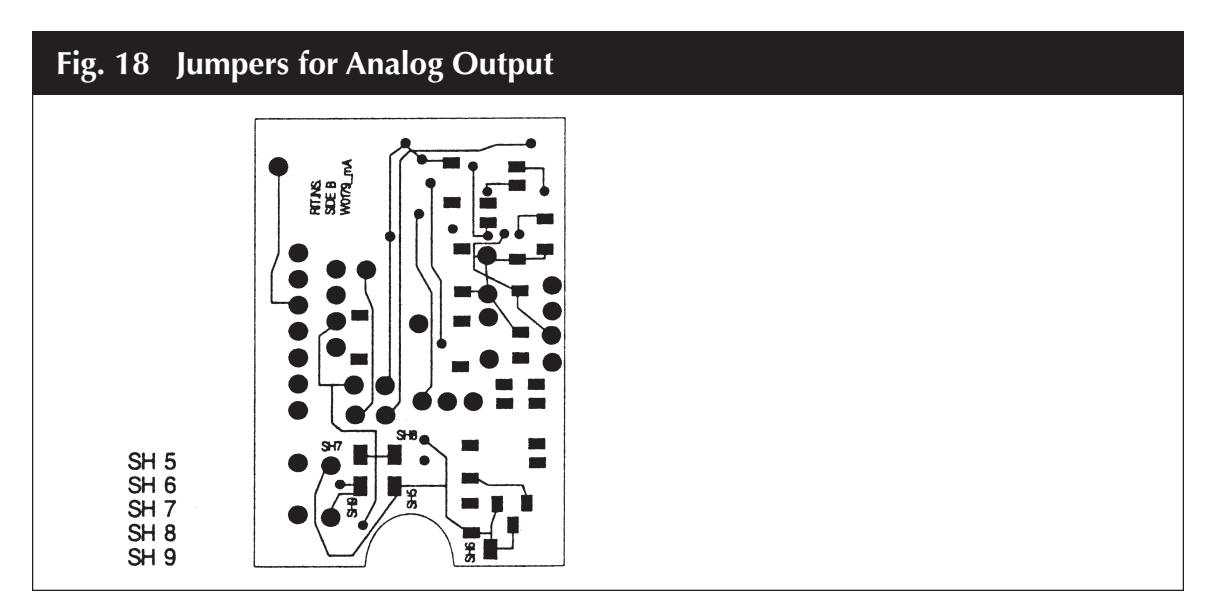

3) This device is capable of detecting lead breaks indicating overrange condition as the factory

setting. Set SH2 and CH2, for thermocouple input only, in accordance with the following table if underrange is desired.

| SH2   | CH2   | Indication      |
|-------|-------|-----------------|
| open  | close | overrange (STD) |
| close | open  | underrange      |

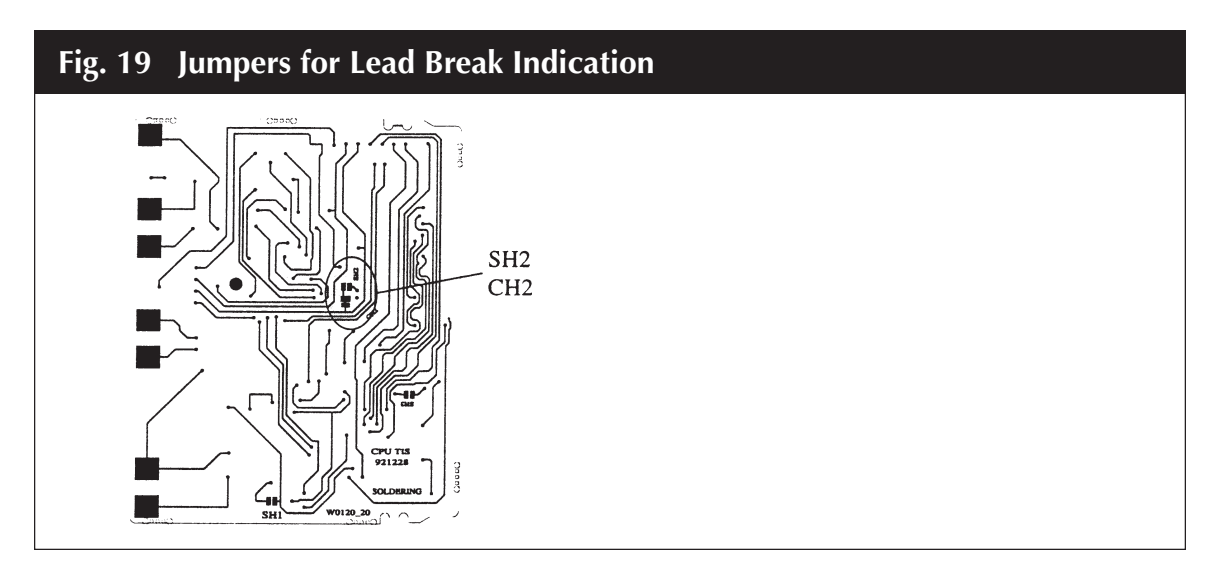

## **Configuration Procedure**

- 1) Remove the instrument from its case.
- 2) Set the internal switch V2 (see Fig. 20) in the open position.

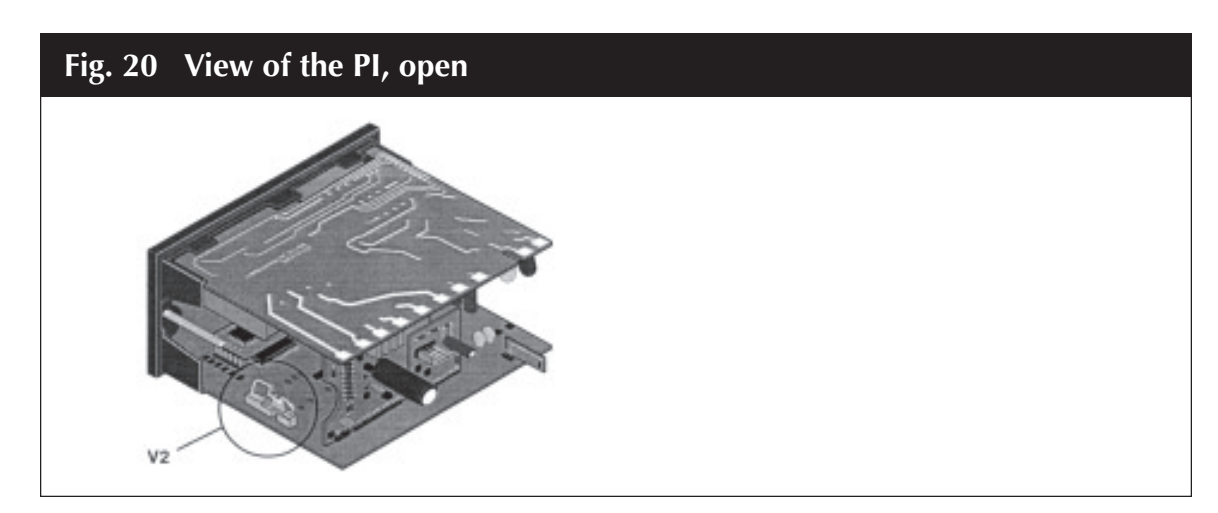

- 3) Re-insert the instrument.
- 4) Switch the instrument "ON", the display will show "CONF". **NOTE:** If "CAL" indication is displayed, press the ▲ push-button to return to the configuration procedure.
- 5) Push the F button.

The instrument will show the parameter code and its value alternately on the display.

## 3.2.2 CONFIGURATION PROCEDURE

Once the internal jumper V2 has been positioned proceed as follows:

- 1. The display will show "COnF".
- **NOTE:** At this point it is possible to start the default parameter loading procedure as detailed at Section 6.
- 2. Push F push-button. The instrument shows the first parameter code and the relative value.
- 3. To modify this value push  $\blacktriangle$  or  $\triangledown$  to obtain the desired setting.

When the display shows the new desired setting, push the F push-button to store the value and go to the next parameter. It is possible to go back in the parameter sequence by using the R push-button but, after parameter modification, push the F push-button. Otherwise the new value will not be stored (storage is done only when the F push-button is depressed).

### 3.2.3 PARAMETER LIST

The following is the complete parameter sequence. Some parameters may not be shown according to a previous parameter setting.

-100/+900°C -100/+1000°C -100/+1370°C -100/+400°C 0/+1400°C 0/+1760°C 0/+1760°C -200/+600°C -199.9/+600°C

### P1 - Input type and standard range

| 0  | = | TC type         | L         | range |
|----|---|-----------------|-----------|-------|
| 1  | = | TC type         | J         | range |
| 2  | = | TC type         | Κ         | range |
| 3  | = | TC type         | Т         | range |
| 4  | = | TC type         | Ν         | range |
| 5  | = | TC type         | R         | range |
| 6  | = | TC type         | S         | range |
| 7  | = | RTD type Pt 100 |           | range |
| 8  | = | RTD type Pt 100 |           | range |
| 9  | = | Linear          | 0 - 20 mA | -     |
| 10 | = | Linear          | 0 - 60 mV |       |
| 11 | = | Linear          | 0 - 5 V   |       |
| 12 | = | Linear          | 0 - 10 V  |       |
| 13 | = | Linear          | 4 - 20 mA |       |
| 14 | = | Linear          | 12-60 mV  |       |

| 15 | = | Linear          | 1 - 5 V  |       |              |
|----|---|-----------------|----------|-------|--------------|
| 16 | = | Linear          | 2 - 10 V |       |              |
| 17 | = | TC type         | L        | range | -150/+1650°F |
| 18 | = | TC type         | J        | range | -150/+1850°F |
| 19 | = | TC type         | К        | range | -150/+2500°F |
| 20 | = | TC type         | Т        | range | -150/+750°F  |
| 21 | = | TC type         | Ν        | range | 0/+2550°F    |
| 22 | = | TC type         | R        | range | 0/+3200°F    |
| 23 | = | TC type         | S        | range | 0/+3200°F    |
| 24 | = | RTD type Pt 100 |          | range | -320/+1100°F |
|    |   |                 |          |       |              |

#### P2 **Decimal point position (for linear inputs)** =

Not present when input is thermocouple or RTD.

| 0 | = | no decimal place           | XXXX  |
|---|---|----------------------------|-------|
| 1 | = | one decimal place          | XXX.X |
| 2 | = | two decimal places         | xx.xx |
| 3 | = | three decimal places x.xxx |       |

#### **P3** = Initial scale value (for linear inputs only)

Not present when input is thermocouple or RTD.

Set the readout value for the initial range value (i.e. if P1 = 13 (4-20 mA) and P3 is set to 100; the instrument shows 100 when the input signal is equal to 4 mA). P3 is programmable between -1999 and 4000.

#### **P4** = Full scale value (for linear input)

Not present when input is thermocouple or RTD. Set the readout value for the full range value (i.e., if P1 = 13 and P4 is set to 3500; the instrument shows 3500 when the input signal is equal to 20 mA).

P4 is programmable between -1999 and 4000.

NOTE: By setting a P3 value greatest than P4 value, the readout scale will be reversed.

#### Digital filter on the measured value **P5** =

This parameter sets the desired time constant of a digital filter applied to the measured value. This filter will also be operative on alarm functions and analog retransmission.

- 0 = no digital filter
- digital filter with 1 second time constant 1 =
- 2 digital filter with 2 seconds time constant =
- 3 digital filter with 3 seconds time constant =
- 4 digital filter with 4 seconds time constant =
- 5 digital filter with 5 seconds time constant =

#### **P6** Alarm 1 configuration =

- OFF = Alarm not used
- High alarm with automatic reset HA =

## LA = Low alarm with automatic reset

- HL = High alarm with manual reset
- LL = Low alarm with manual reset

## P7 = Alarm 1 action

Available only when P6 is other than OFF.

- rEV = reverse (relay de-energized in alarm condition)
- dir = direct (relay energized in alarm condition)

## P8 = Stand by of alarm 1

Available only when P6 is other than OFF.

- OFF = stand by disabled
- ON = stand by enabled
- **NOTE:** The alarm stand by function operates as follows: It inhibits an alarm condition at start up. The alarm will resume its functionality after the initial alarm condition has disappeared. (See P18 parameter as variation of this alarm masking procedure)

## P9 = Threshold and hysteresis of alarm 1 are programmable during configuration procedure

nO = Threshold and hysteresis of alarm 1 are programmable during the operating mode YES = Threshold and hysteresis of alarm 1 are programmable during the configuration procedure

## P10 = Threshold of alarm 1

Available only when P9 = YES Insert the desired value in engineering units.

## P11 = Hysteresis of alarm 1

Available only when P9 = YES Insert the desired value in % of the readout span. P11 is programmable between 0.1 and 10.0% of the readout span.

## P12 = Alarm 2 configuration

- OFF = Alarm not used
- HA = High alarm with automatic reset
- LA = Low alarm with automatic reset
- HL = High alarm with manual reset
- LL = Low alarm with manual reset

## P13 = Alarm 2 action

Available only when P12 is other than OFF

- rEV = reverse (relay de-energized in alarm condition)
- dir = direct (relay energized in alarm condition)

## P14 = Stand by of alarm 2

Available only when P12 is other than OFF

- OFF = stand by disabled
- ON = stand by enabled
- **NOTE:** The alarm stand by function operates as follows: It inhibits an alarm condition at start up. The alarm will resume its functionality after the initial alarm condition has disappeared. (See P18 parameter as variation of this alarm masking procedure.)

### P15 = Alarm 3 configuration or analog retransmission enabling

- OFF = analog retransmission enabled or alarm 3 not used
- HA = High alarm with automatic reset
- LA = Low alarm with automatic reset
- HL = High alarm with manual reset
- LL = Low alarm with manual reset

## P16 = Alarm 3 action

Available only when P15 is other than OFF

- rEV = reverse (relay de-energized in alarm condition)
- dir = direct (relay energized in alarm condition)

## P17 = Stand by of alarm 3

Available only when P15 is other than OFF

- OFF = stand by disabled
- ON = stand by enabled
- **NOTE:** The alarm stand by function operates as follows: It inhibits an alarm condition at start up. The alarm will resume its functionality after the initial alarm condition has disappeared. (See P18 parameter as variation of this alarm masking procedure)

## P18 = Delay on the alarm stand by

This parameter will appear on the display if at least one of the alarms is configured as a "stand by" alarm. It is programmable between 0 and 120 seconds; when P18 = 0 no delay is applied. This is a delay (during this time alarm is OFF) which occurs from "start up" to the beginning of the inhibit procedure.

## P19 = OFFSET on the measured value

This parameter allows adding an OFFSET (in engineering units) to the measured value. P19 is programmable:

- a) from -200 to +200 eng. units for
  - linear inputs (mA and V)
  - TC with °C readout
  - RTD with °C readout
- b) from -360 to +360 eng. units for TC and RTD with °F readout

### P20 = Safety lock

- 0 = Device unlocked. All the parameters can be modified during operating mode.
- 1 = Device locked. No parameter can be modified.
- 2 to 999 = Select a code (to be remembered) and during the "operating mode" and scrolling the "software key" parameter, the display will show one of the following figures:
- A) nnn and OFF alternately.

The device is "Unlocked" and the alarm parameters can be modified. To make the device "Locked" insert a number different from the selected code. Now no parameter can be modified.

B) nnn and ON alternately.
 The device is "Locked" and none of the parameters can be modified. To "Unlock" the device, insert the selected code.

### P21 = Retransmission type (1401 only)

This parameter is available only if P15 = OFF

- OFF = Retransmission not provided
- 0-20 = 0-20 mA retransmission (or 0-10V)
- 4-20 = 4-20 mA retransmission (or 2-10V)

### P22 = Initial scale value for analog retransmission (1401 only)

This parameter is available only if P15 = OFF and P21 different from OFF Between -1999 and 6000 eng. units

### P23 = Full scale value for analog retransmission (1401 only)

This parameter is available only if P15 = OFF and P21 different from OFF Between -1999 and 6000 eng. units

**NOTE:** It is possible to reverse the retransmitted signal by setting a full scale value lower than the initial scale value.

The configuration procedure is completed and the instrument shows "COnF".

## 4. **OPERATING INSTRUCTIONS**

## 4.1 **PRELIMINARY**

- 1) Remove the instrument from its case.
- 2) Set the internal switch V2 (see Fig. 1) in closed position.
- 3) Re-insert the instrument.
- 4) Switch the instrument "ON".

The instrument shows the measured value.

## 4.2 **OPERATING MODE**

The alarm parameters and set-up procedure are checked by a time out of approximately 10 seconds. If during this time no other push-button has been pushed, the display will return to show the measured variable and the changes will not be stored.

**NOTE:** The R push-button is used to scroll back to parameters without storing the new values. A wrong setting may be detected by pressing the R push-button.

## 4.2.1 ALARM SETTING

To display the alarm settings push the F push-button, the instrument will show alternately the alarm threshold code and its value. Push the F push-button again, the display will show the alarm hysteresis and its value.

The sequence will continue with all the programmed alarms.

**NOTE:** When alarm 1 is programmed for setting during configuration procedure, the alarm 1 parameters will not be displayed.

To modify the alarm settings proceed as follows:

- 1) Using the F push-button select the desired alarm parameter
- 2) Using the  $\blacktriangle$  and  $\triangledown$  push-buttons, it is possible to set the desired value.
- 3) When the desired value is reached, push the F push-button, the new value will become operative and the display will show the next parameter.

If, during this procedure, there is no interest in storing the new value, do not push any push-button for more than 10 seconds; the instrument automatically returns to the normal display mode without having stored the new value.

## 4.2.2 ALARM INDICATIONS

The instrument front display will perform in 4 different ways as follows:

- 1) If no alarm conditions are detected the alarm indicators are OFF.
- 2) If an alarm condition is detected, the LED of the specific alarm lights up to show the alarm condition.
- 3) The alarm condition disappears and the alarm is configured for automatic reset; the LED of the alarm goes OFF to show that the alarm condition is not present any more. The alarm condition disappears but the alarm is configured for manual reset; the LED of the alarm start flashing to show that the alarm condition is not present any more but the alarm has not been reset.

### 4.2.3 MANUAL RESET OF THE ALARMS

To perform manual reset of the alarm, depress the R push-button and the  $\mathbf{\nabla}$  push-button simultaneously.

## 4.2.4 PEAK HIGH AND PEAK LOW

The Model 1400 stores the maximum and the minimum measured values continuously:

To display the maximum measured value, push the  $\blacktriangle$  pushbutton, the "PK" LED will light up and the display will show the maximum measured value.

To return to display the actual measured value, push the  $\blacktriangle$  push-button again.

To display the minimum measured value, push the  $\mathbf{\nabla}$  pushbutton, the "PK" LED will flash and the display will show the minimum measured value.

To return to display the actual measured value, push the  $\nabla$  pushbutton again. To reset the peak and valley values, push the R pushbutton and, at the same time, push the F pushbutton.

## 4.2.5 **OPERATING PARAMETERS**

Push the F push-button, the display will show alternately the code of the selected parameter and the programmed value.

|     | CODE DESCRIPTION       | PARAMETER RANGE LIMITS |
|-----|------------------------|------------------------|
| nnn | Software key to enable | 2/999                  |
|     | parameter modification |                        |

**NOTE:** The indication of the software key "nnn" will be shown only if the software key was enabled in configuration with parameter P20 and one alarm, at least, has been configured.

| A1 | Alarm 1 threshold   | Range limits (P1 for TC and RTD, P3 and P4 for linear input) |
|----|---------------------|--------------------------------------------------------------|
| A2 | Alarm 2 threshold   | Range limits (P1 for TC and RTD, P3 and P4 for linear input) |
| A3 | Alarm 3 threshold   | Range limits (P1 for TC and RTD, P3 and P4 for linear input) |
| H1 | Alarm 1 hysteresis* | 0.1%/10.0% of span                                           |
| H2 | Alarm 2 hysteresis  | 0.1%/10.0% of span                                           |
| H3 | Alarm 3 hysteresis  | 0.1%/10.0% of span                                           |
|    |                     |                                                              |

\*Alarm 1 threshold and alarm 1 hysteresis may be omitted from the display by programming P9 = yes during configuration.

## 5. LOADING DEFAULT PARAMETERS

## 5.1 **PRELIMINARY**

The instrument is supplied with a default parameter set (already stored) which can override all parameters at any time.

There are parameter sets for configuration mode and parameter sets for operating mode.

Only the corresponding parameter set may be loaded at any one time.

## 5.2 LOADING DEFAULT CONFIGURATION PARAMETERS

- 1) Display shows "COnF", it is possible to load default parameters.
- 2) Push  $\blacktriangle$  and  $\triangledown$  at the same time; the display will show "dF.OF".
- 3) Push the  $\blacktriangle$  push-button; the display will show "dF.ON".
- 4) Push F to load the default data; during the loading procedure the display will show "LOad".

### **Default Configuration Parameter Load**

| P1  | = | 1     | Input thermocouple J (-100 - 1000°C)       |
|-----|---|-------|--------------------------------------------|
| P2  | = | 0     | no decimal point                           |
| P3  | = | -1999 | Low scale value for linear input           |
| P4  | = | 4000  | Full scale value for linear input          |
| P5  | = | 0     | Digital filter disabled                    |
| P6  | = | OFF   | Alarm 1 function: disabled                 |
| P7  | = | rE∨   | Alarm 1 type: reverse                      |
| P8  | = | OFF   | Alarm 1 stand by                           |
| P9  | = | No    | Alarm 1 threshold and hysteresis are       |
|     |   |       | displayable and modifiable during run time |
| P10 | = | LSV   | Alarm 1 threshold: low scale value         |
| P11 | = | 0,1%  | Alarm 1 hysteresis                         |
| P12 | = | OFF   | Alarm 2 function: disabled                 |
| P13 | = | rEv   | Alarm 2 type: reverse                      |
| P14 | = | OFF   | Alarm 2 stand by: disabled                 |
| P15 | = | OFF   | Alarm 3 function: disabled                 |
| P16 | = | rEv   | Alarm 3 type: reverse                      |
| P17 | = | OFF   | Alarm 3 stand by: disabled                 |
| P18 | = | 0     | Delay on the alarm stand by: disabled      |
| P19 | = | 0     | Offset on the measured value: no offset    |
| P20 | = | 0     | Safety lock: unlocked                      |
| P21 | = | OFF   | No analog output                           |
| P22 | = | -100  | Analog output - initial scale value        |
| P23 | = | 1000  | Analog output - full scale value           |
|     |   |       |                                            |

## 5.3 LOADING DEFAULT OPERATING PARAMETERS

During the run time, when the display shows the measured value, it is possible to load the default data for operative parameters:

- 1) Push  $\blacktriangle$  and  $\triangledown$  push-button at the same time; the display will show "dF.OF"
- 2) Push the  $\blacktriangle$  push-button; the display will show "dF.ON"
- 3) Push F to load the default data; during the loading procedure the display will show "LOad"

### **Default Operative Parameter List**

| A1 | Alarm threshold 1  | = | low scale value |
|----|--------------------|---|-----------------|
| A2 | Alarm threshold 2  | = | low scale value |
| A3 | Alarm threshold 3  | = | low scale value |
| H1 | Alarm 1 hysteresis | = | 0.1%            |
| H2 | Alarm 2 hysteresis | = | 0.1%            |
| H3 | Alarm 3 hysteresis | = | 0.1%            |
|    |                    |   |                 |

## 6. ERROR MESSAGES

### **Overrange or Underrange Indication**

The instrument shows the OVERRANGE and UNDERRANGE conditions with the following indications:

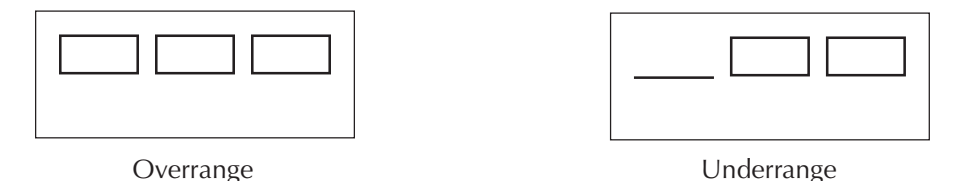

Burn-out conditions will be shown as an overrange condition. For TC input it is possible to select underrange indication.

**NOTE:** When an overrange or an underrange condition is detected, the instrument indicates the maximum measurable value or the minimum measurable value respectively.

### **Error Messages**

- E100 Write EEPROM error
- E150 CPU error
- E200 Tentative to write on protected memory
- E201 2xx Configuration parameter error.
  - The two less significant digits show the number of the wrong parameter (e.g. 209 Err shows an Error on P9 parameter)

- E301 RTD input calibration error
- E305 TC input calibration error
- E307 RJ input calibration error
- E310 Linear input calibration error
- E400 Error in alarm settings
- E500 Auto-zero error
- E502 RJ error
- E510 General error during calibration procedure
- **NOTE:** 1) When a configuration parameter is detected (ERROR 200), repeat the configuration procedure of the specified parameter.
  - 2) If an error 400 is detected, simultaneously push the ▲ and ▼ push-buttons to load the default parameters; then repeat operating parameter setting.
  - 3) For all other errors, contact Dynisco.

## 7. **Repair**

Questions concerning warranty, repair cost, delivery, and requests for a RA# should be directed to the Dynisco Repair Department, 508-541-9400 or email: repair@dynisco.com. Please call for a return authorization number (RA#) before returning any product. Damaged products should be returned to:

DYNISCO INSTRUMENTS Attn: RA # \_\_\_\_\_ 38 Forge Parkway Franklin, MA 02038

For technical assistance please call 800-221-2201 or 508-541-9400 or fax 508-541-9436.

## 8. WARRANTY

This Dynisco product is warranted under terms and conditions set forth in the Dynisco Web Pages. Go to www.dynisco.com and click on "Warranty" at the bottom of any page for complete details.

**NOTES:** 

NOTES:

**NOTES:** 

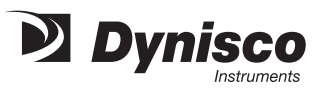

# WARRANTY REGISTRATION CARD

| SERIAL NUMBER                                                                                                    |                                                      |                                               |
|----------------------------------------------------------------------------------------------------|------------------------------------------------------|-----------------------------------------------|
| DATE PURCHASED                                                                                                    |                                                      |                                               |
| PURCHASED FROM                                                                                                    |                                                      |                                               |
| NAME                                                                                                    |                                                      |                                               |
| COMPANY                                                                                                    |                                                      |                                               |
| DIVISION                                                                                                    |                                                      |                                               |
| STREET                                                                                                    |                                                      |                                               |
| CITY                                                                                                    | STATE                                                | ZIP                                           |
| COUNTRY                                                                                                    |                                                      |                                               |
| TELEPHONE                                                                                                    | FAX                                                  |                                               |
|                                                                                                    |                                                      |                                               |
| My application is                                                                                                    |                                                      |                                               |
| My application is<br>Is this your first purchase from Dynisco?                                                                                                    | YES                                                  | NO                                            |
| My application is<br>Is this your first purchase from Dynisco?<br>How did you first hear of Dynisco?                                                                                                    | YES<br>ADVERTISING                                   | NO<br>REP                                     |
| My application is<br>Is this your first purchase from Dynisco?<br>How did you first hear of Dynisco?<br>PREVIOUS USE COLLEAC                                                                                                    | YES<br>ADVERTISING<br>GUE                            | NO<br>REP<br>_ Directory                      |
| My application is<br>Is this your first purchase from Dynisco?<br>How did you first hear of Dynisco?<br>PREVIOUS USE COLLEAC<br>I need further product information on                                                               | YES<br>Advertising<br>Gue                            | NO<br>REP<br>_ DIRECTORY                      |
| My application is<br>Is this your first purchase from Dynisco?<br>How did you first hear of Dynisco?<br>PREVIOUS USE COLLEAC<br>I need further product information on<br>I need application help on                                 | YES<br>Advertising<br>Gue                            | NO<br>REP<br>_ Directory                      |
| My application is<br>Is this your first purchase from Dynisco?<br>How did you first hear of Dynisco?<br>PREVIOUS USE COLLEAC<br>I need further product information on<br>I need application help on<br>Please send complete catalog | YES<br>Advertising<br>Gue                            | NO<br>REP<br>_ Directory                      |
| My application is                                                                                                    | YES<br>ADVERTISING<br>GUE<br>GUE<br>3-541-9436 E-mai | NO<br>REP<br>_ DIRECTORY<br>                  |
| My application is                                                                                                    | YES<br>ADVERTISING<br>GUE<br>3-541-9436 E-mai        | NO<br>REP<br>DIRECTORY<br>il: www.dynisco.com |

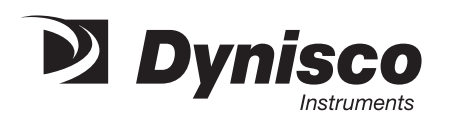

Place Stamp Here

DYNISCO INSTRUMENTS 38 FORGE PARKWAY FRANKLIN, MA 02038

ATTN: MARKETING DEPT.